## りそなビジネスダイレクト・りそなWebサービス ソフトウェアトークン名称設定方法 <初期設定時>

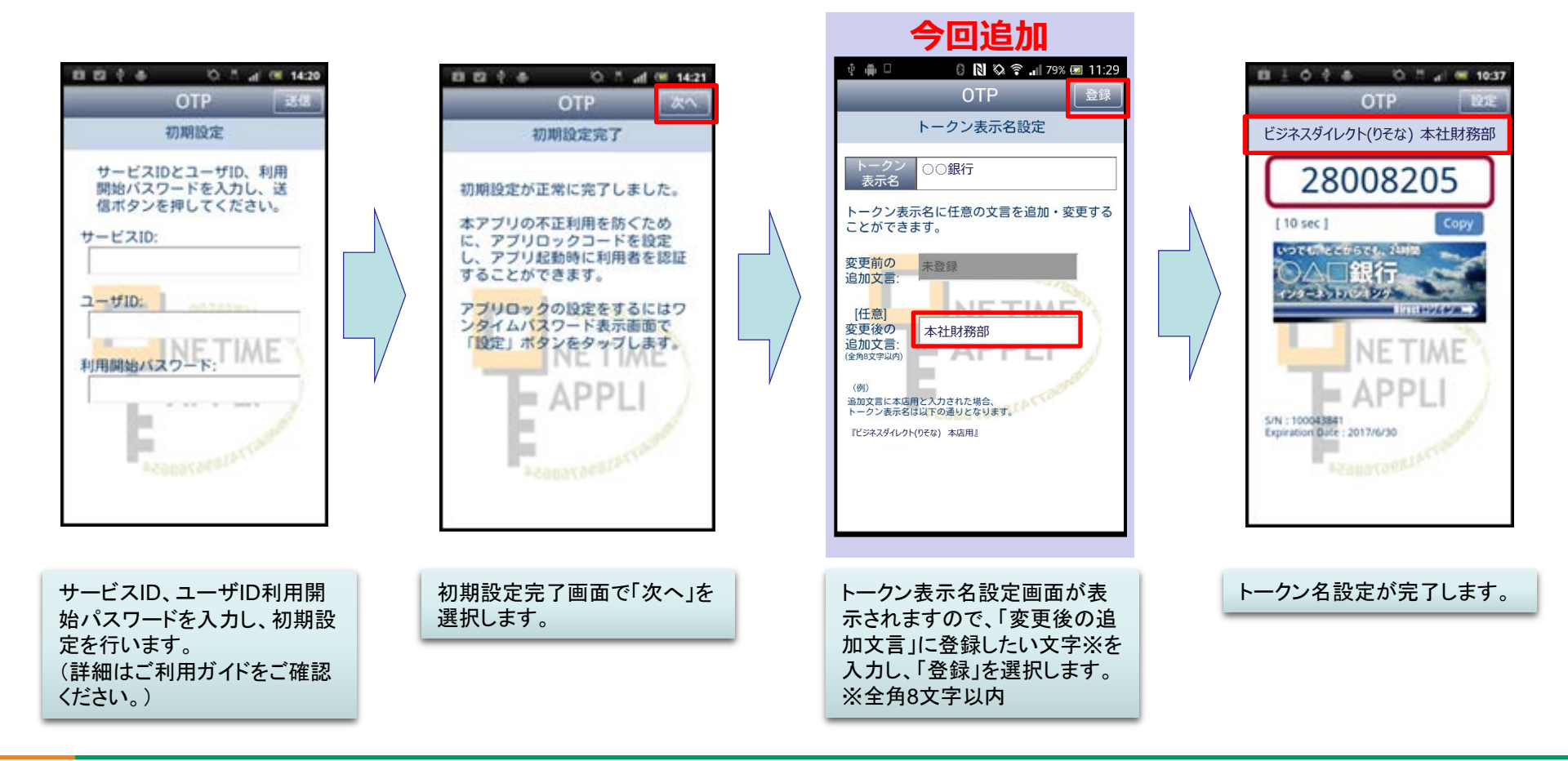

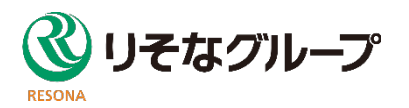